## ADD A SENDER TO YOUR JUNK MAIL LIST IN OUTLOOK 2/4/2013

Block a sender directly from your Inbox:

1. In your Inbox right click on the message you wish to move to your Junk E-mail folder and select "Junk":

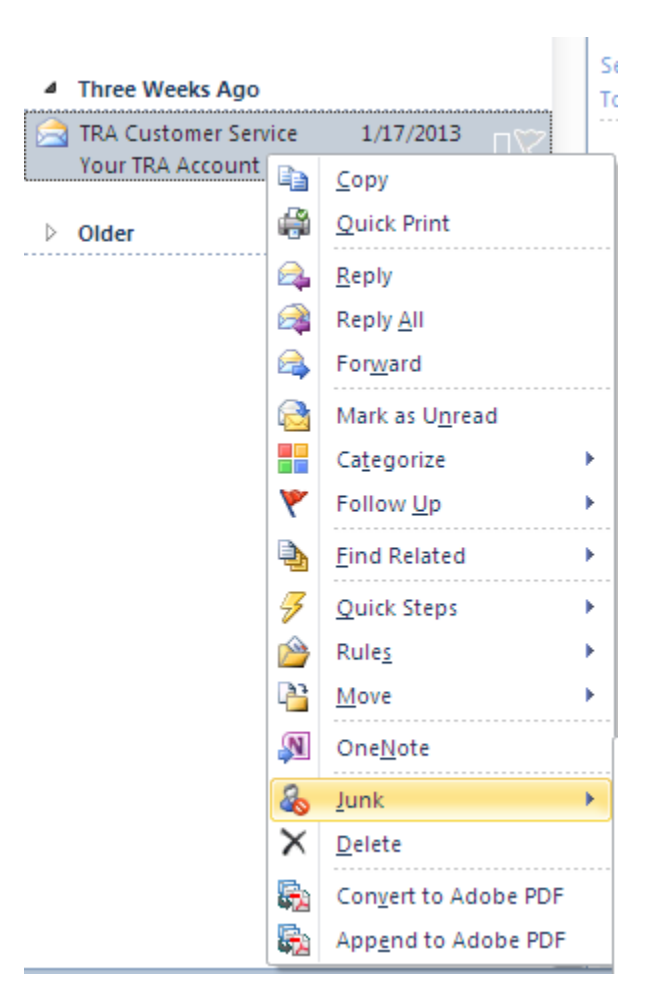

2. Select "Block Sender":

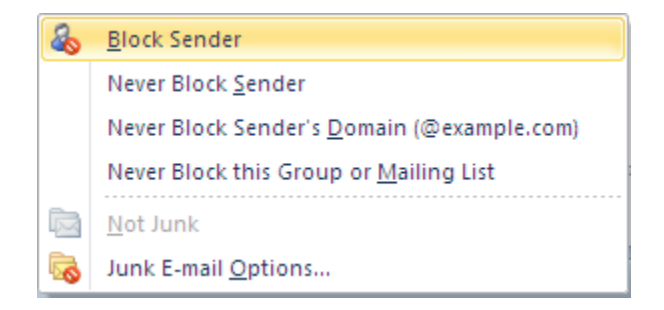

3. You will get a pop-up message, select "OK":

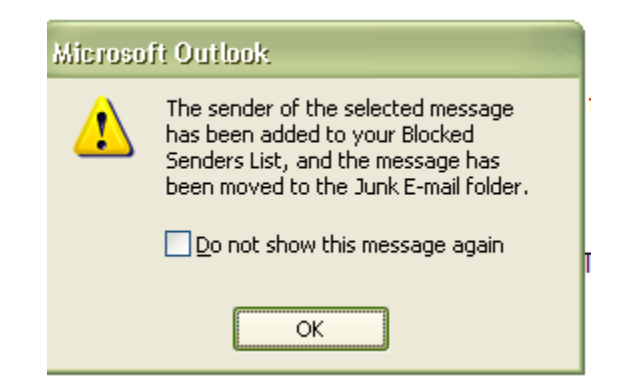

4. You can view the message in your "Junk E-mail" Folder:

| ▲ Favorites <   |
|-----------------|
| 📮 Unread Mail   |
| 🗟 Deleted Items |
|                 |
| a @gcccd.edu    |
| 🖻 🔂 Inbox       |
| 👰 Drafts        |
| 🔁 Sent Items    |
| 🔄 Deleted Items |
| 🧓 Junk E-mail   |
| 🔁 Outbox        |
| 🔁 Quarantine    |
| SS Feeds        |
| Search Folders  |
|                 |
|                 |
|                 |
|                 |
|                 |
| Ail Mail        |

Any emails from this sender will now automatically be moved to your Junk folder